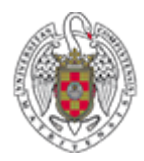

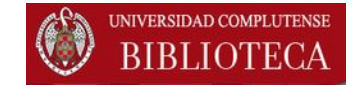

# COLECCIÓN DE eBOOKS de ELSEVIER

# Guía breve de uso

Marzo 2015

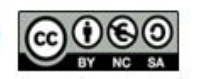

CREADO POR LA BIBLIOTECA DE CIENCIAS QUÍMICAS. UCM

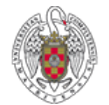

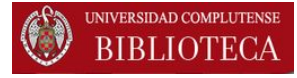

#### CÓMO LOCALIZAR UN eBook de Elsevier en la Biblioteca

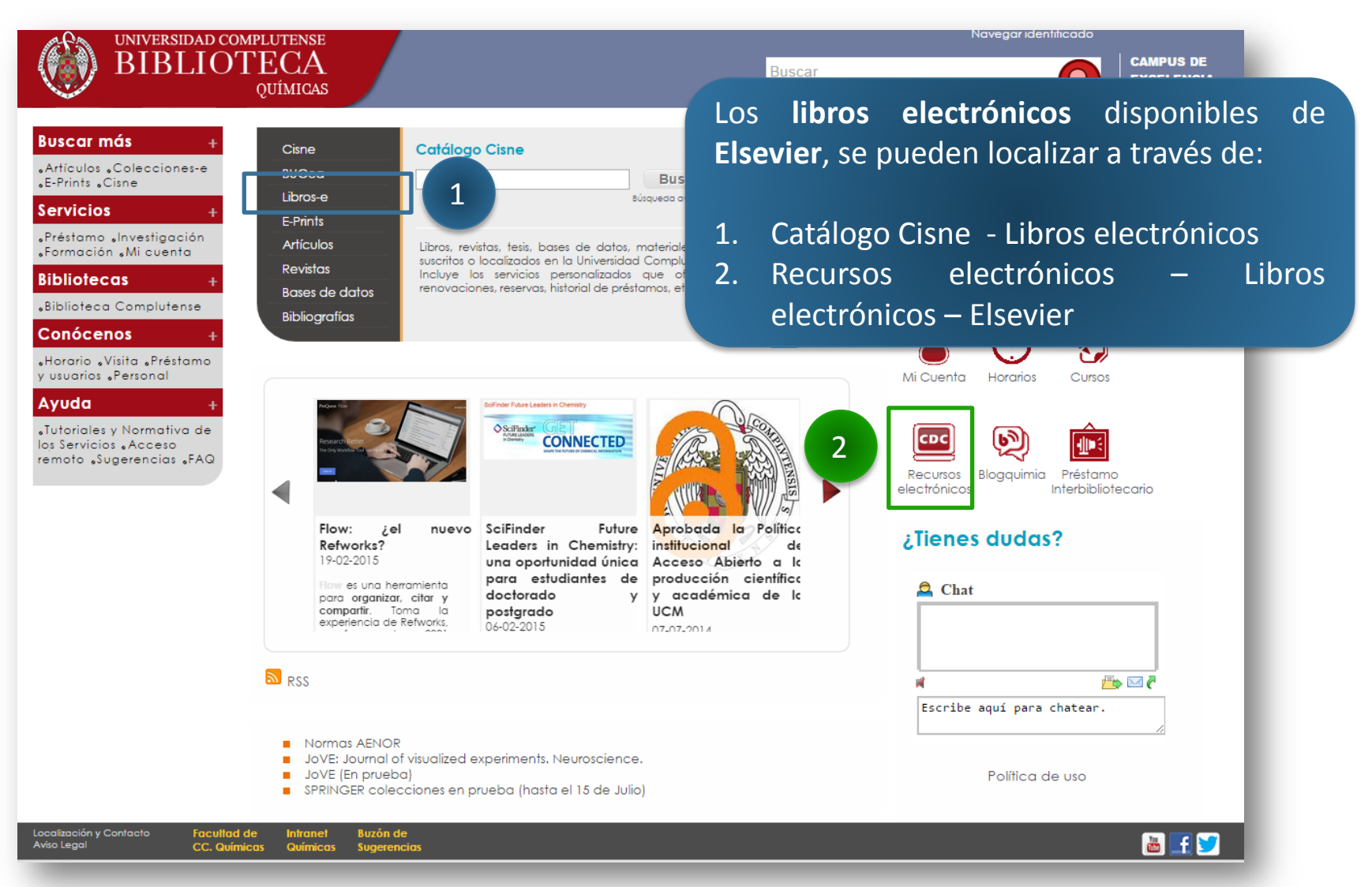

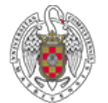

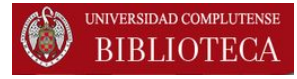

# **OPCIÓN 1: CATÁLOGO CISNE**

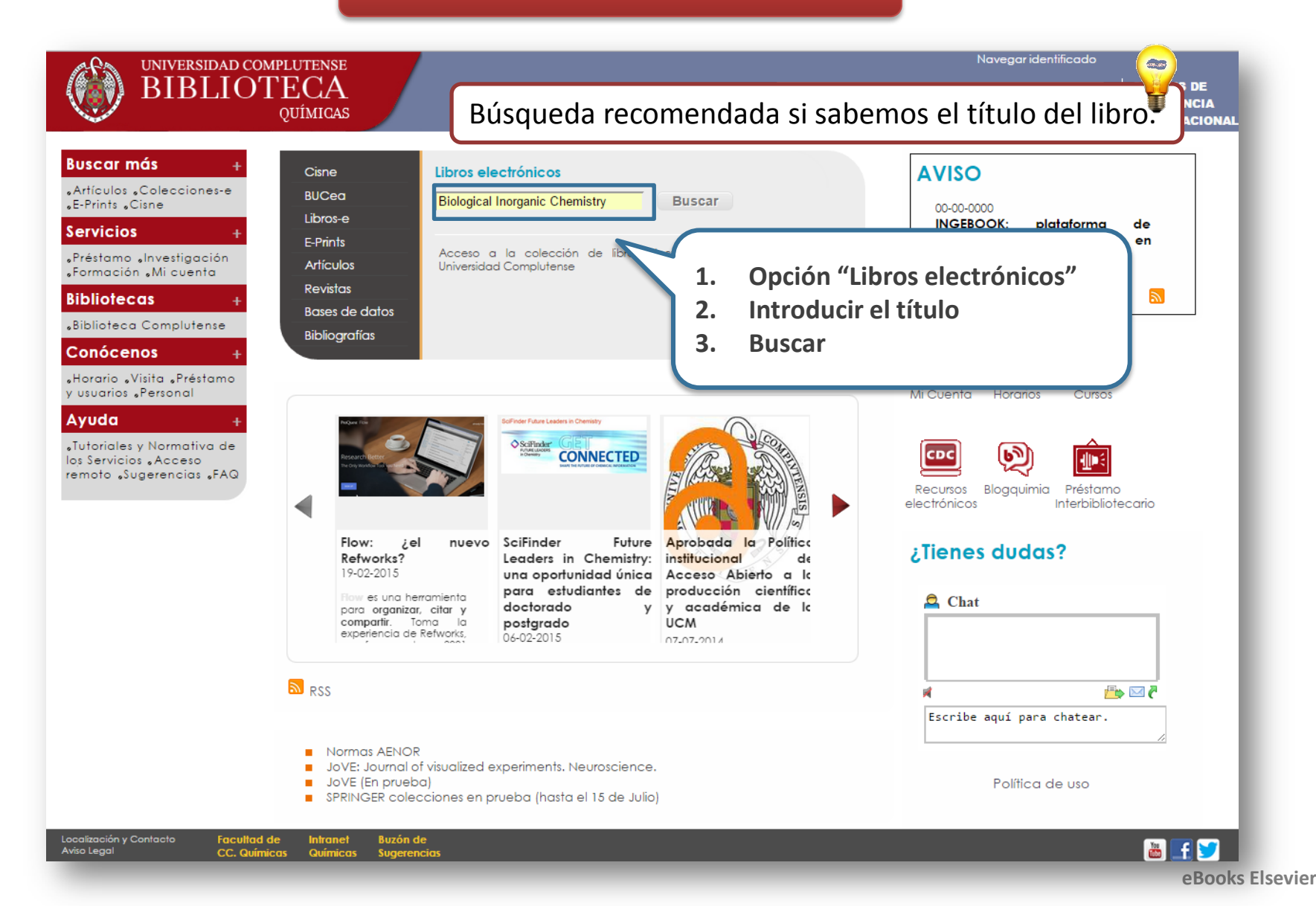

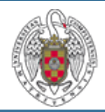

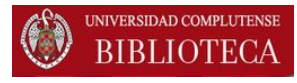

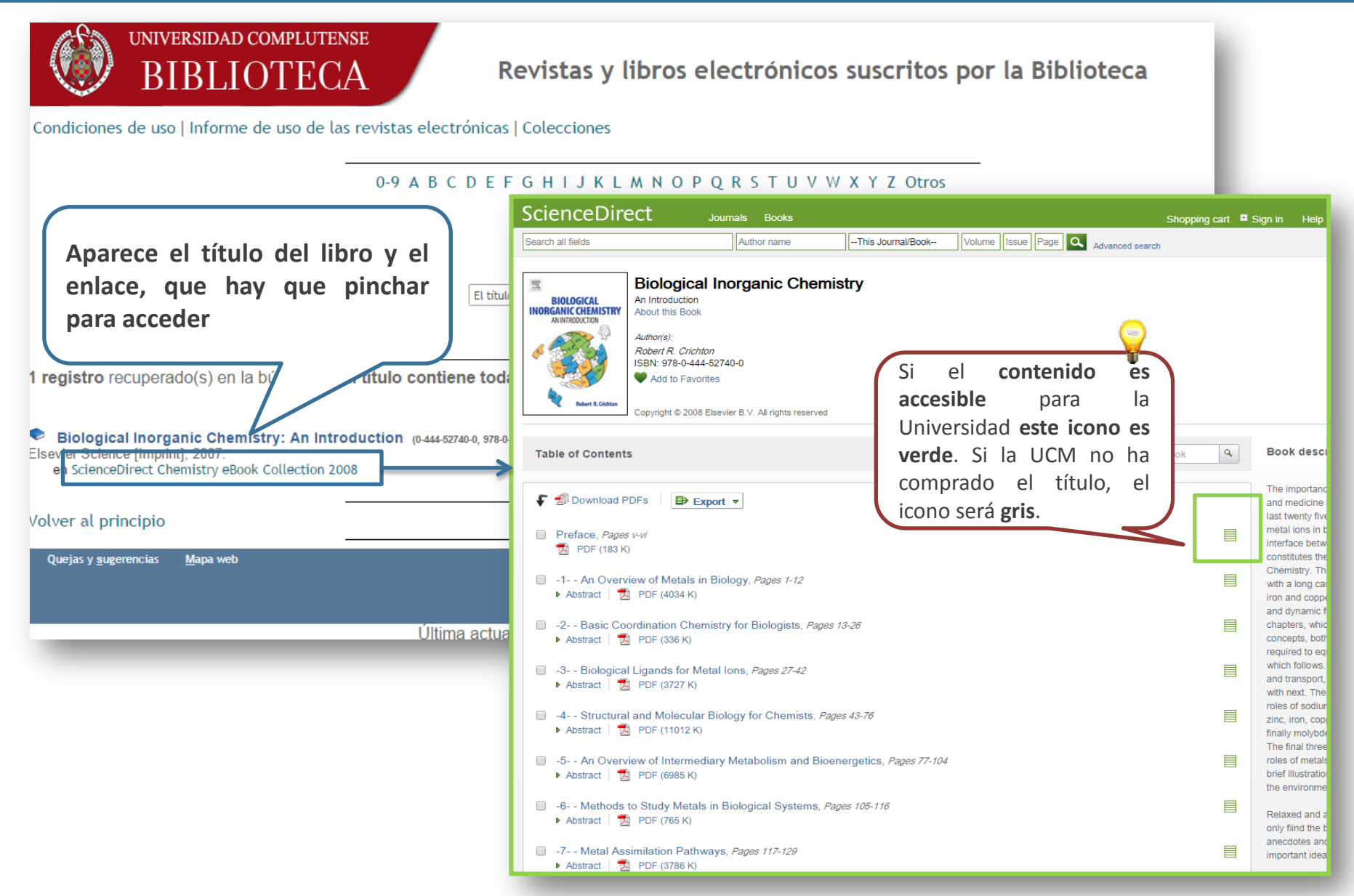

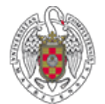

## **OPCIÓN 2: RECURSOS ELECTRÓNICOS**

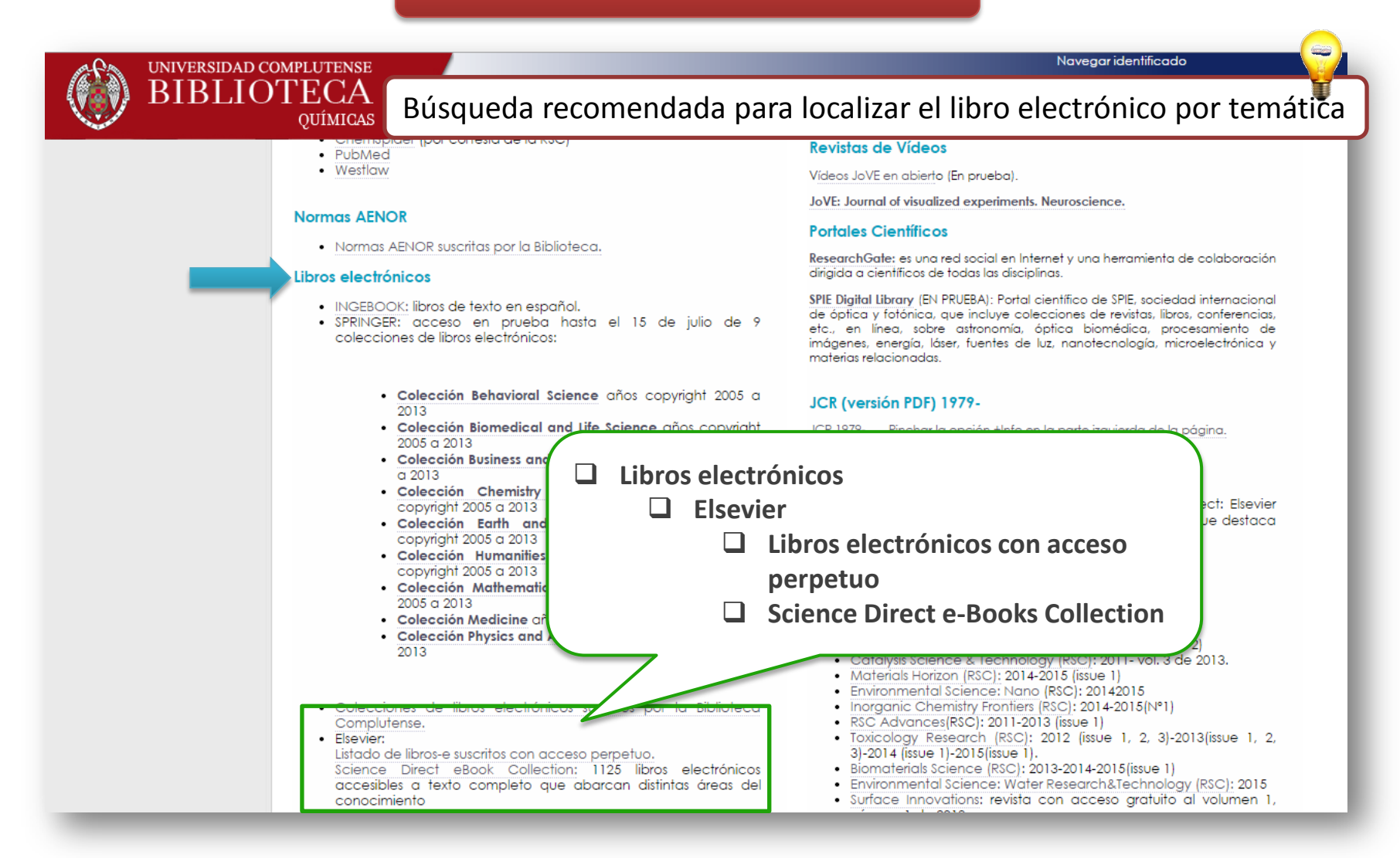

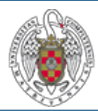

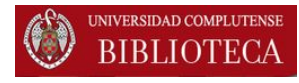

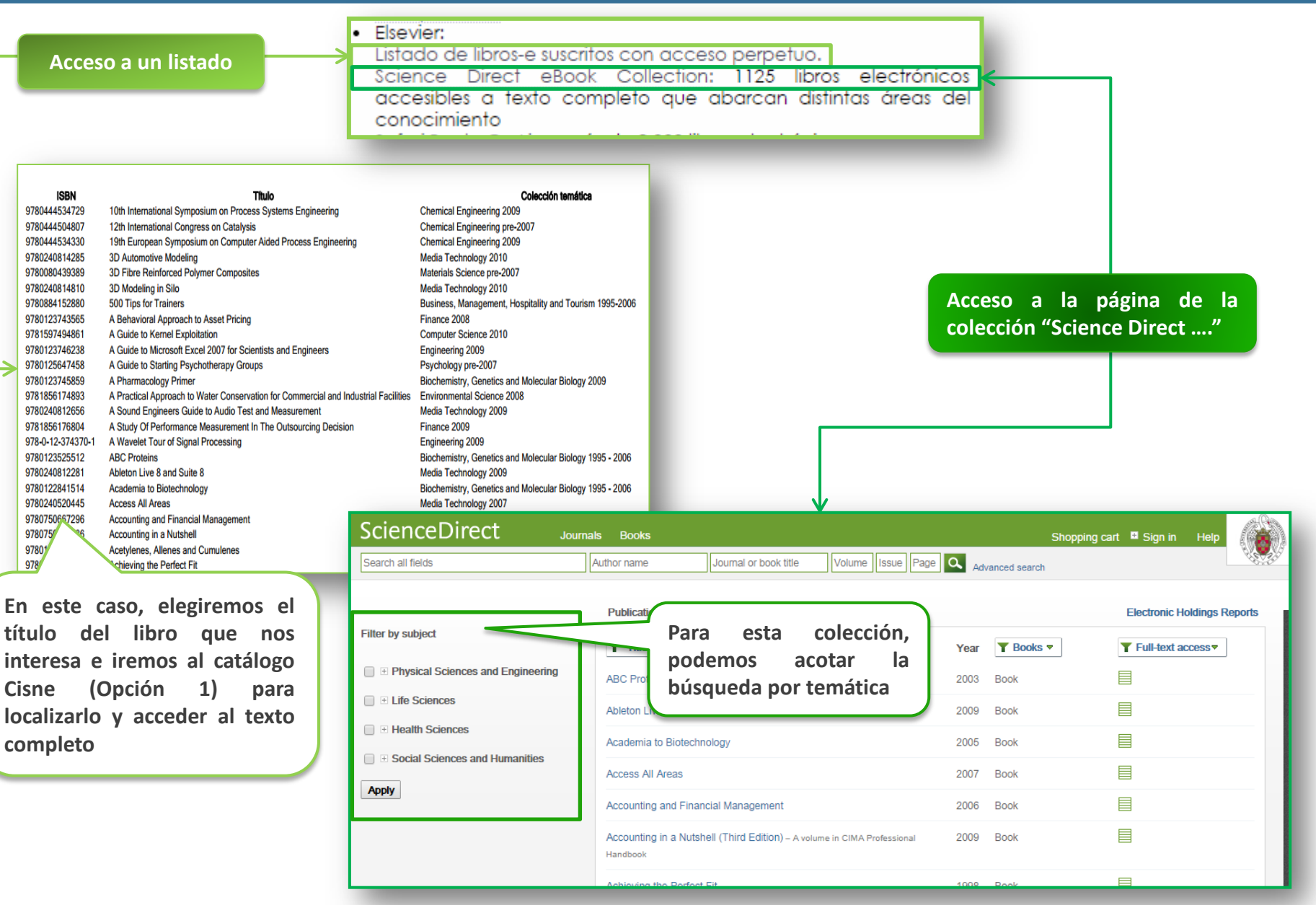

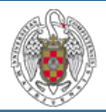

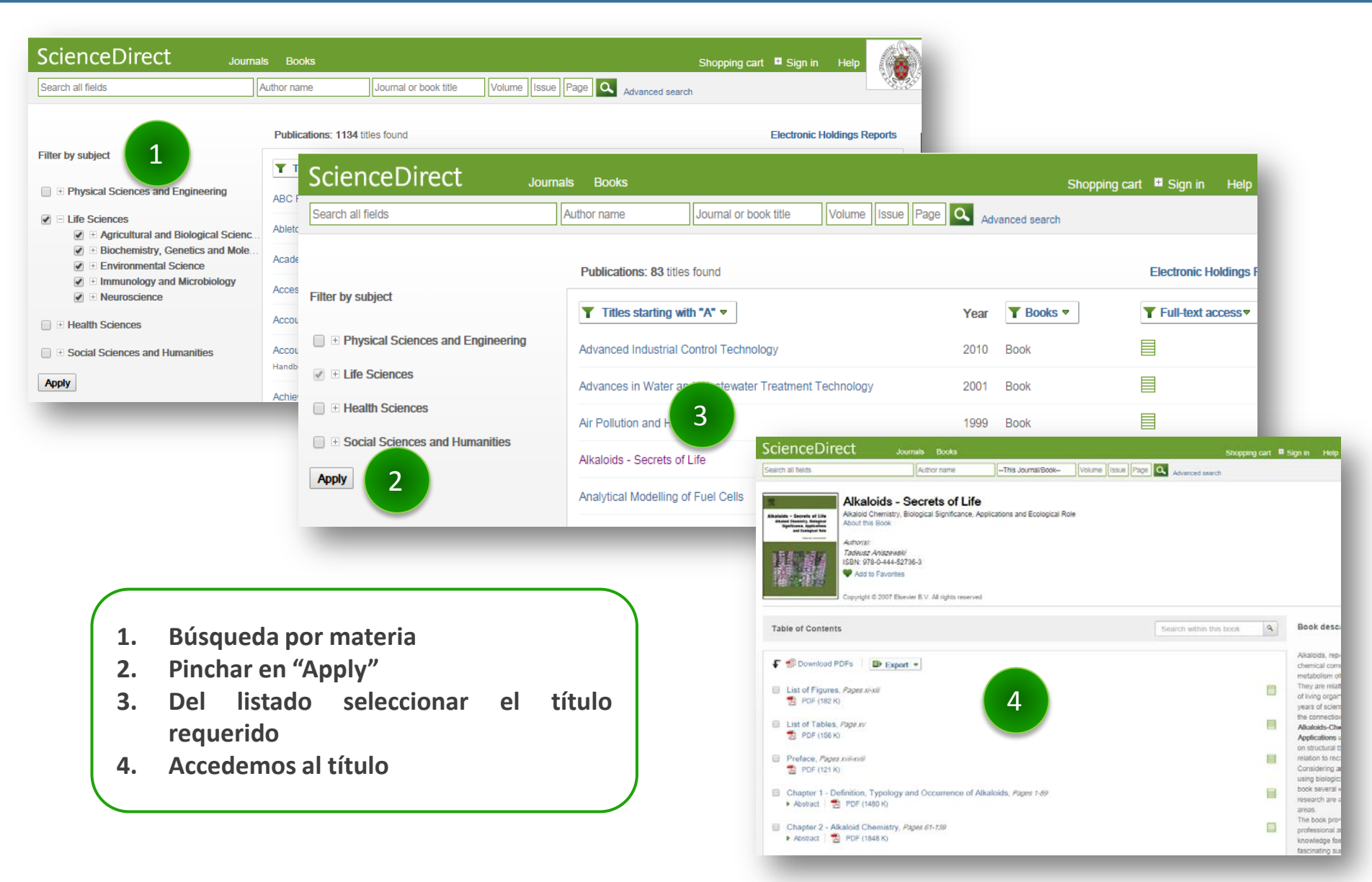

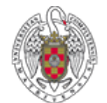

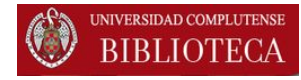

## CÓMO DESCARGAR UNO VARIOS PDFs

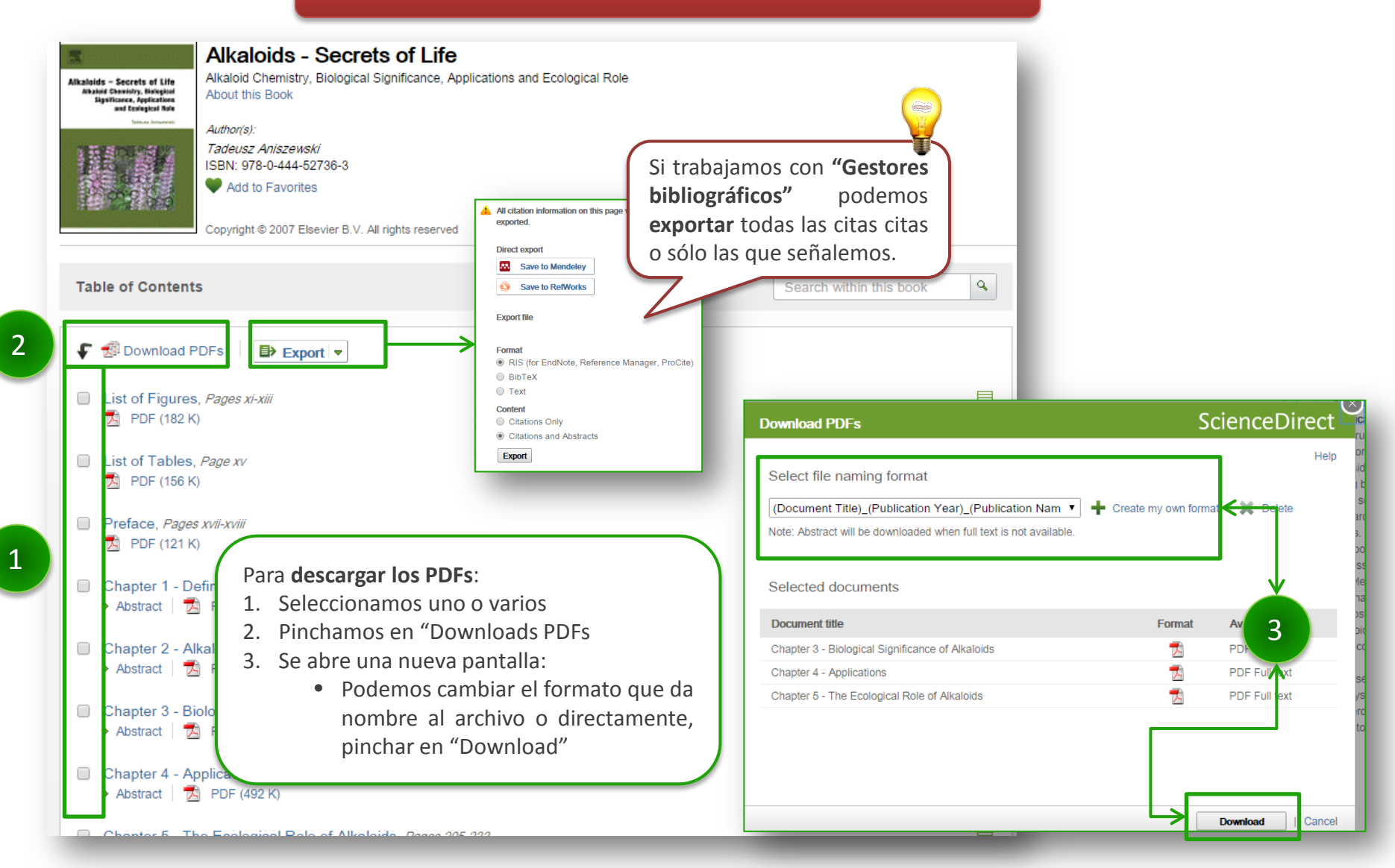

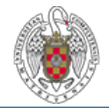

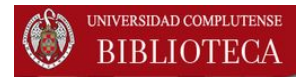

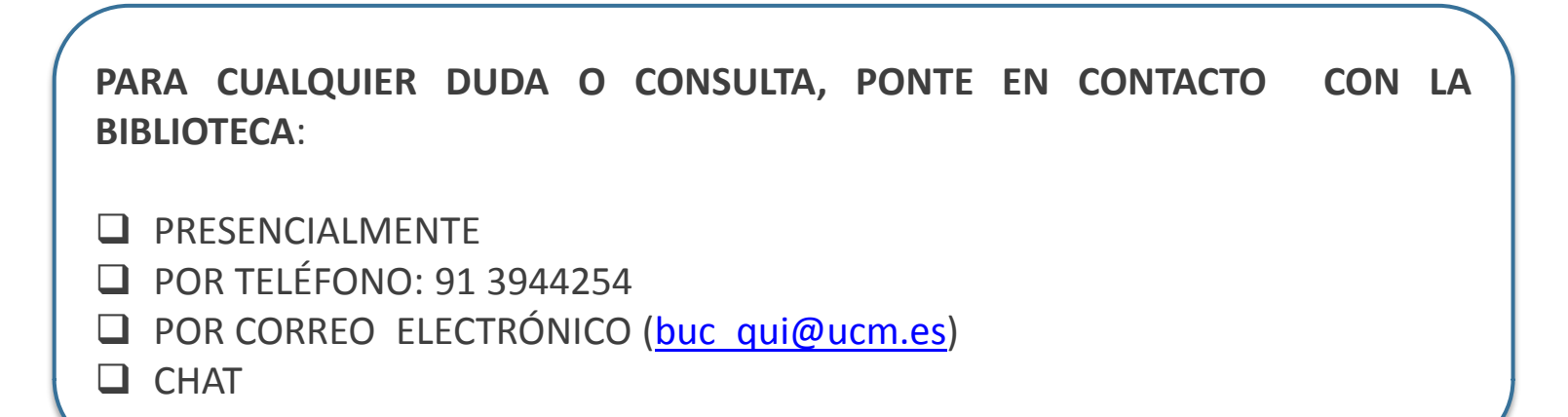